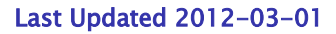

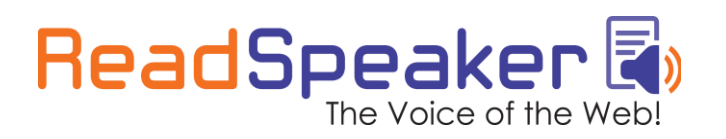

www.readspeaker.com

# **READSPEAKER ENTERPRISE IMPLEMENTATION**

# INSTRUCTIONS

PLEASE NOTE: This document is for demonstration purpose only. The application code requiers customer specific parameters which are not included in this document.

## Enterprise Highlighting

#### Introduction

When using the "Expanding Player" implementation with the Embedded Highlighting add-on, ReadSpeaker Enterprise (henceforth "the application") will mark the words or sentences as it reads the text.

#### The implementation step by step

- Add the Javascript
- Add the Listen Button
- Define the reading area
- Add the page on how to use the listen function
- Test the implementation

We have plugins for some of the most commonly used CMSs.

### 1. Adding Javascript

Script that is to be put in the <head> element on the pages or webpage template where the application is to be implemented.

```
<script src=http://fl.[region_code].readspeaker.com/script/
[customerid]/rs_embhl_v2_[lang_code].js type="text/javascript"></script>
```

Last Updated 2012-03-01

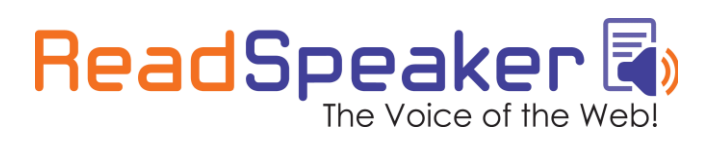

www.readspeaker.com

### 2. Add the Listen Button

This is the HTML code that shows the listen button.

| <pre><div class="rs_skip" id="readspeaker_button1"> <a <="" accesskey="L" pre=""></a></div></pre> |
|---------------------------------------------------------------------------------------------------|
| <pre>href="http://app.[region_code].readspeaker.com/cgi-</pre>                                    |
| <pre>bin/rsent?customerid=[customerid]&amp;lang=[lang_code]&amp;readid=[READID]&amp;</pre>        |
| <pre>amp;url=[ENCODED_URL]" onclick="readpage(this.href, 'xp1'); return false;"&gt;</pre>         |
| <img <="" style="border-style: none" td=""/>                                                      |
| <pre>src="http://f1.[region_code].readspeaker.com/graphic/default/buttons/</pre>                  |
| en_uk/listen_en_uk/listen_en_uk.gif" alt="Listen to this page using                               |
| ReadSpeaker" title="Listen to this page using ReadSpeaker"> <div< td=""></div<>                   |
| id='xp1'>                                                                                         |

Modify [ENCODED\_URL] (do not include the brackets) to the encoded URL of the page that should be read.

To implement the button, the above anchor tag is to be inserted inside the <body> element of the pages where the application is to be implemented.

Our recommendation are that the button is placed near the text that is to be read.

### 3. Define the reading area

#### Specify content using HTML ID attribute

You choose what section of your site you would like to have read and highlighted by giving that element the same ID as the value of the parameter & amp;readid in the query string of the ReadSpeaker call, for example, to read a certain DIV.

Example: To read the DIV with id="maincontent", use &readid=maincontent

Last Updated 2012-03-01

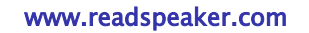

#### 4. Add the page on how to use the listen function

The Voice of the Web

Our recommendation is that you add a page to your website called something like "How to use the Listen function". The purpose of this page is to let your visitors get the most out of the ReadSpeaker service by providing them with clear instructions on how to use of ReadSpeaker.

You can use our template and either copy the plain text into a "WYSIWYG"-editor or use the HTML code and embed it into your website.

#### About page template

(If the About Page is not available in your language you will get a template in English instead.)

#### 5. Test the implementation

ReadSpeaker 🗟

Try out your implementation by following these two steps:

- 1. Click on the added button and make sure that the service reads the correct content with syncronized highlighting.
- 2. Select some text and and click on the listen button while the selection is still active and make sure that the service reads and highlights the selected text.

If the implementation doesn't work go through these steps:

- 1. Compare your implementation with the implementation on the example page
- 2. If it still doesnt work, please read the troubleshooting section
- 3. If you are still having problems, please contact our support. Be ready to state your customer ID number that is **[customerid]**, and provide an URL to a page where you've implemented the service.

#### Contact information

E-mail: <u>support@readspeaker.com</u>